## DMONが起動しない場合の解決方法

%

動作中に電源を抜くなど、DMONを正常に終了しなかった(できなかった)場合、次回起動時に「起動ディスクが 見つからない」とエラーメッセージが出てDMONが起動できなくなります。

これは不正終了によりBIOSの設定がデフォルトに戻ったことによるもので、BIOSの設定をDMON用に設定し なおすことで正常に起動させることができます。以下の手順で正しい設定を行ってください。

- 1. DMONにキーボードをつなぎ、起動時にキーボードの F1を押し続け、BIOSに入ってください。 \*注意:このBIOSに入るためのキーは、PCマザーボードにより E2 の場合もあります。起動画面をご覧 になり、BIOSと書かれたキーを押し続けてください。
- 2. BIOS画面に入れたら、"Advanced" 設定を表示させてください。これは "F6"キーで開くことができま す。
- 3. "boot" > "Secure boot" > "OS Type" を "Other OS" に設定してください。 \*注意:PCマザーボードによっては "Advanced" > "SoC Configuration" の場合もあります(下図 参照)。

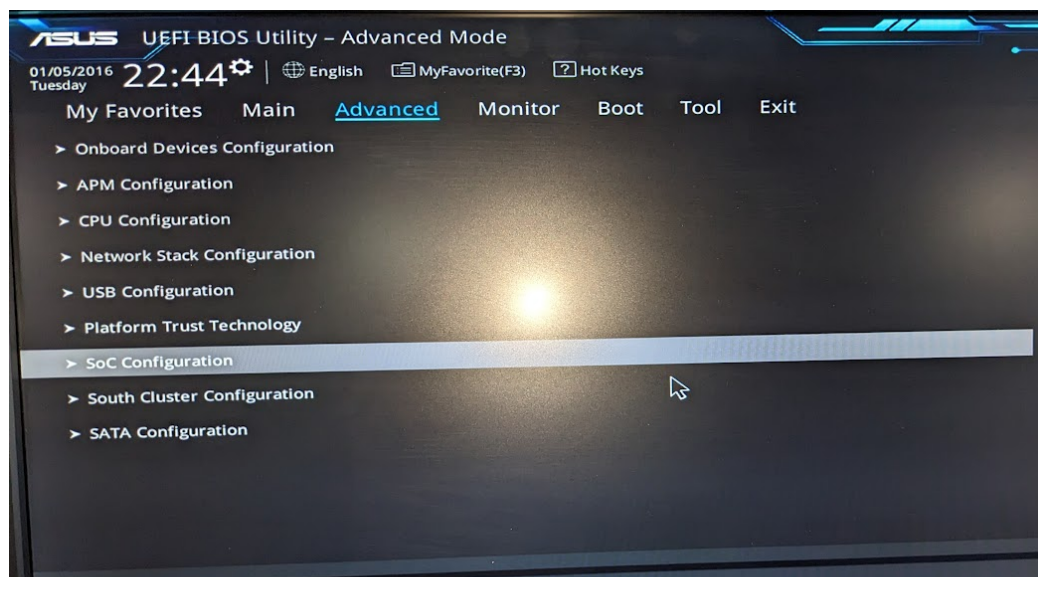

\*注意:"OS Selection"の選択は「"Windows"でない方(下の例では"Linuux")」に設定してくださ い。

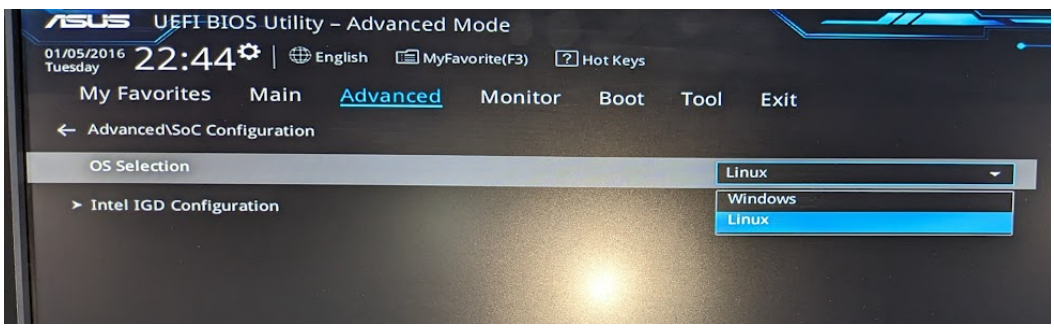

4. F10でSaveして起動させてください。 上の例では、Exit メニュー下の "Save & Exit" で終了させることができます。

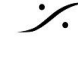